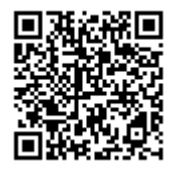

## 姫路西高等学校の 携帯サイトを開設しました。

QR-CODE

アドレス

## http://0792816621.renrak.mobi/

## 携帯からの閲覧登録方法

姫路西高等学校 i-mode 姫路西高等学校の携帯サイトの ...... i-menu internet... アドレス入力 .....令月の予定...... TOP画面が表示されます。 緊急連絡 ここでブックマーク登録をすると ez-web ....お知らせ..... Ez ボタン URLダイレクト入力 アドレス入力 次回からは、一発アクセス!! メール登録 電話をかける 10 SoftBank Menu Yahoo!ケータイ URL入力 今月の予定 CLICK 1日 保護者会 15時~17時 Vodafone live 15日~18日 体験 Menu vodafone live ウェブ インターネットアクセス 20日 緊急時にメール発信を TOP ますのでアドレス登録をお願いします。 sv1.renrak.mobi ( IZ/J<sup>\*</sup> 1/<u>D</u>)/./<u>P</u>-**N**/<u>1</u>-/<u>IZ</u>/<u>P</u>-**N**/<u>I</u>-/<u>b</u>-/./<u>IL</u>/<u>7</u>-/<u>b</u>\*-/<u>P</u>1/ ) アドレス登録 新規登録 空メールを送信 受信メール:「メー 名前を入力し、 登録確認をクリッ 下のアドレスに空メール を送信してください。送 信後しばらくすると、登録 ルアドレス登録の して仮登録を完 アドレス削除 クして登録完了。 登録完了メールが 了させます。次に ご案内」を確認し、 確認メールが届きますの 本登録用のメー メール内の URL メールの内容に従っ をクリックしま ルが届きます。 届きます。 て登録を完了してくださ LI メニューに戻る mailreg@sv1.renrakmobi ールアドレスの仮 <u>アドレス登録</u> 新規メール <u>\_\_\_\_</u> お名前の登録をお 登録が完了しまし メールが届かない方 は、ドメイン指定受信に、 [renrak.mobi]を追加してく た。下のアドレスをク 願いします。生徒番 To:marilreg@sv1.i リックして、登録を完 号と生徒名前を入力 ださい。 了してください。 してください。 sub:5304657-1764 アドレス登録 http://oooo.renrak.mobi/ mail\_register.php?mode =4\$key=121022936 482 2a2764f1aa 登録したいグル・ 1901 西高太郎 本文 件名が空の場合は下の送信内容をメーレの件名に貼り付けてださい。 プを選択してくださ ι١, 登録確認 クリック後 1年4 この ドコモの携帯では 2年年 ົ メニューに戻る れル 3 年 生 確認 iモードグルーブ 教職員 登録するグル 5304657 - デビよって TA役員 ります。 ニューに戻る NO がでますが、**YES**を 選択してください。